## County Administrator Help Sheet

## **How to Access Reports**

3

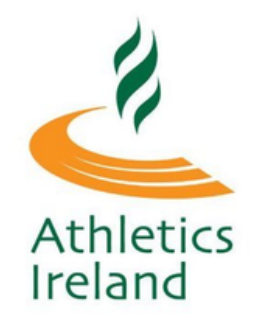

Log into Athletics Ireland membership system <u>HERE</u>

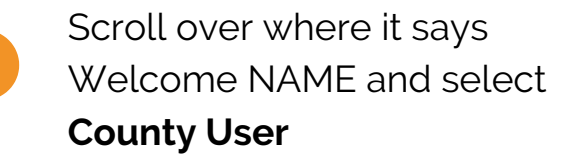

| County Management            | Welcome, Seamus                   | Services |
|------------------------------|-----------------------------------|----------|
|                              | Athletics Ireland:<br>County User |          |
|                              | Athletics Ireland: User           |          |
|                              | Switch Back                       |          |
| n backoffice using the menus | Sign Out                          | e left.  |

On the left hand side there is a reports tab. You can pull down all your reports from here

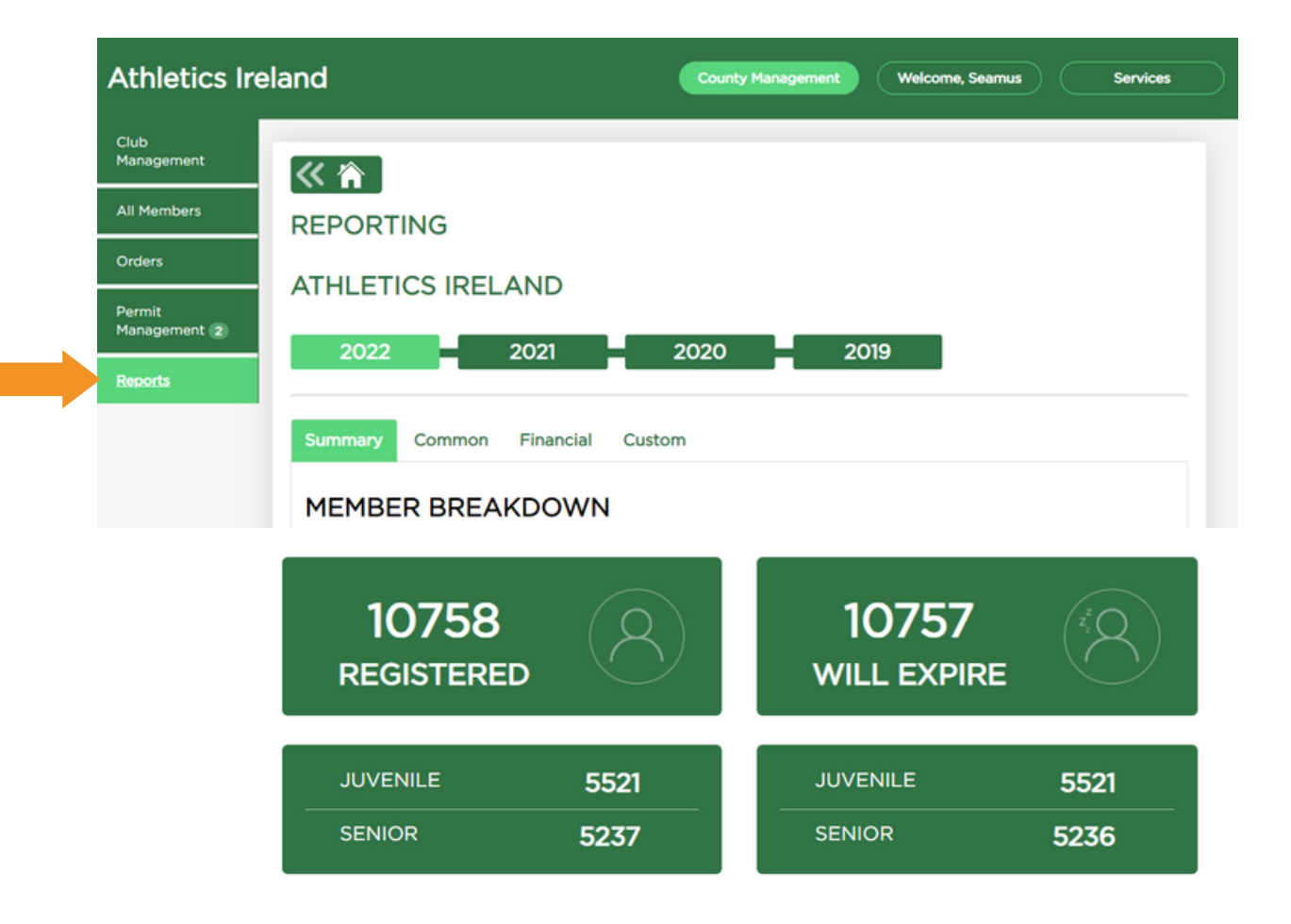

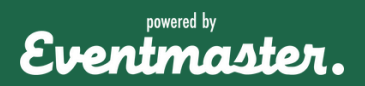